### Instructions de servive

Régulateur de chauffage/ station d'ambiance RS-OT

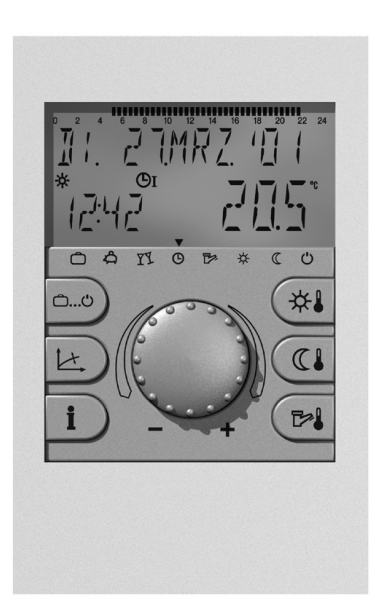

#### **Hoval Suisse**

Hoval Herzog SA Ch. de Closalet 12 CH-1023 Crissier Téléphone 0848 848 363 Téléfax 0848 848 767

#### **Hoval France SAS**

335 Avenue de Colmar F-67100 Strasbourg Téléphone 03 88 60 39 52 Téléfax 03 88 60 53 24

#### **Hoval Export**

Hovalwerk AG Austrasse 70 FL-9490 Vaduz Téléphone +423 399 24 00 Téléfax +423 399 26 18

# Hoval

4 205 542 / 00 - 11/06 Sous réserve de modifications

| églage de la chaudière                                                                    | 3-32  |
|-------------------------------------------------------------------------------------------|-------|
| Elements d'affichage et de commande                                                       |       |
| Régulateur de chauffage/station d'ambiance RS-OT                                          | 3     |
| À quoi sert le tableau de commande Top Tronic® T/RS-OT                                    | 4     |
| Comment économiser de l'énergie                                                           | 4     |
| Affichage central                                                                         | 4     |
| Fonction des éléments de commande                                                         | 5     |
| Que faire si                                                                              | 6     |
| Eléments de commande du régulateur de chaudière                                           |       |
| Les réglages importants                                                                   |       |
| Modifier la température ambiante                                                          | 9-10  |
| Vacances, absences, abaissement permanent                                                 | 11    |
| Régler le mode opératoire                                                                 | 12-14 |
| Changement des programmations horaires (périodes de chauffage)                            | 15-17 |
| Copie des programmations horaires                                                         | 18-19 |
| Courbe de chauffe                                                                         | 20-21 |
| Réglages eau chaude                                                                       |       |
| Réglage de la température de l'eau chaude                                                 | 21    |
| Recharge manuelle d'eau chaude                                                            | 22    |
| Température économique de l'eau chaude (température réduite)                              | 22-23 |
| Autres réglages                                                                           |       |
| Réglage de l'heure                                                                        | 24    |
| Réglage de la date                                                                        | 25    |
| Passage de l'heure d'été à l'heure d'hiver                                                | 25    |
| Réglage de la langue                                                                      | 26    |
| Réinitialisation des programmations horaires standard - Effacer son propre programme      | 27-28 |
| Messages de panne                                                                         | 28    |
| Informations sur l'installation                                                           |       |
| Touches d'information sur les températures et les circuits de chauffage de l'installation | 29    |
| Affichages spéciaux                                                                       |       |

| Régulateur de chauffage/station d'ambiance | Le r |
|--------------------------------------------|------|
| RS-OT                                      | leme |

Le régulateur de chauffage RS-OT n'est pas seulement pour télécommander votre chauffage, mais mesure encore en même temps la température dans la salle de séjour.

Adresses et numéros de téléphone importants

| Chauffagiste |  |
|--------------|--|
| Plombier     |  |
| Electricien  |  |

**Données techniques d'installation importantes** (A compléter par le chauffagiste) Informations pour le propriétaire de l'installation:

> Valeur de courbe de chauffage réglage

Circuit CD = \_\_\_\_\_

Activation du programme des programmations horaires P2, P3: \_\_\_\_ oui \_\_\_ non

À quoi sert le tableau de commande TopTronic<sup>®</sup> T/RS-OT

Le régulateur de chauffage est, avec le thermocouple qui lui est relié, en quelque sorte le cerveau de la chaudière. Il sert principalement à:

- conserver la température ambiante désirée indépendamment de la température extérieure
- chauffer votre habitation seulement lorsque vous le désirez (êtes présent)
- produire de l'eau chaude (par exemple pour la douche) seulement lorsque vous le désirez
- afficher des informations
- fonctions supplémentaires:
- saisie des températures désirées
- mise en marche / arrêt du brûleur
- contrôle des températures

Tous les réglages ont déjà été effectués par le fabricant ou le chauffagiste lors de la mise en service de la chaudière. Vous ne devrez modifier ces réglages qu'en cas de départ en vacances ou bien s'il fait trop froid ou trop chaud dans votre habitation. Vous trouverez un aperçu des questions les plus fréquemment posées et leurs réponses aux pages 6 et 12 de ces instructions.

#### Comment économiser de l'énergie

#### Pour votre bien-être et celui de l'environnement

En utilisant l'énergie de manière efficace et en évitant les pertes inutiles: peu d'efforts suffisent à optimiser l'utilisation de votre installation et à la rendre plus performante.

- Vous pouvez économiser de l'argent. Autant qu'il faut pour payer votre facture de fuel ou de gaz une fois tous les 6 ans
- Année après année vous pouvez récupérer la quantité d'énergie qui correspond à une baignoire remplie de fuel à ras bord

## Cela vaut la peine de rééteindre votre chaudière par temps chaud en automne

vous évitez ainsi que votre chaudière, du fait des températures extérieures basses au petit matin, produise inutilement de la chaleur et surchauffe l'habitation. Allumer et éteindre la chaudière en fonction des conditions atmosphériques compte parmi les mesures d'économie d'énergie les plus efficaces. Pour vous éviter de descendre à la cave, Hoval propose depuis longtemps des "télécommandes" vous permettant d'actionner et de régler votre chaudière confortablement depuis la salle de séjour.

# Affichage centralL'affichage central indique jour de la semaine, date et heure ainsi<br/>que la température actuelle de la chaudière ou la température<br/>ambiante (station d'ambiance).

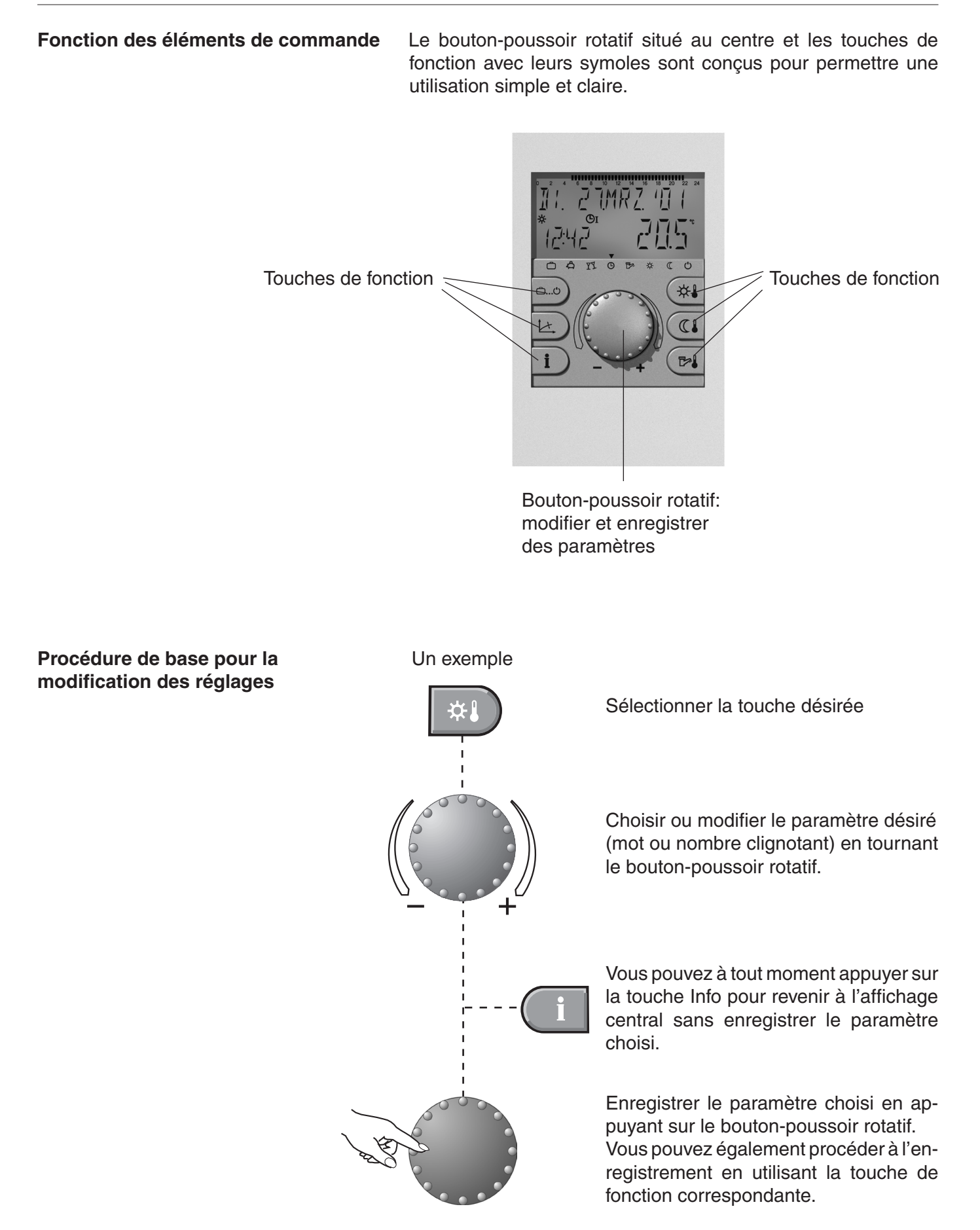

#### Que faire si...

Les informations suivantes peuvent être utilisées comme première aide permettant de répondre aux situations les plus courantes.

| Constatation                                                                                                    | Solution                                                                                                    |
|----------------------------------------------------------------------------------------------------|----------------------------------------------------------------------------------------------------|
| Il fait trop froid                                                                                                    | Régler la température ambiante à un niveau supérieur avec et le bouton-poussoir rotatif (voir page 9).                                                                                                    |
| Il fait trop chaud                                                                                                    | Régler la température ambiante à un niveau inférieur avec ton-poussoir rotatif ou utiliser le mode opératoire ((voir pages 10 et 14).                                                                                                    |
| Je veux désormais des températures<br>identiques jour et nuit en continu                                                          | Régler le mode opératoire sur (Corr "MODE CONFORT" avec 🔆 (voir page 14).                                                                                                    |
| Ce soir je voudrais chauffer plus<br>longtemps                                                                                    | Régler le mode opératoire sur $$ "PARTY" avec $\rar{Y}$ et saisir la période désirée (voir page 12).                                                                                                    |
| J'ai besoin d'une grande quantité<br>d'eau chaude                                                                                 | Appuyer pendant 3 secondes sur et saisir le temps de recharge (voir page 22).                                                                                                    |
| Je veux désormais cesser de chauf-<br>fer, mais continuer à recevoir de<br>l'eau chaude                                           | Régler le mode opératoire sur (MODE ETE" (chauf-<br>fage éteint, eau chaude seulement) (voir page 14).                                                                                                    |
| Soudainement je n'ai plus ni chauf-<br>fage ni eau chaude et il fait froid.                                                       | Vérifier si le régulateur indique un quelconque problème et con-<br>sulter un ingénieur chauffagiste le cas échéant.                                                                                                    |
| Je dois souvent modifier le réglage<br>de la température ambiante désirée,<br>car il fait tantôt trop froid tantôt trop<br>chaude | Modifier le réglage de la courbe de chauffe (page 20)<br>Si votre installation dispose d'un thermocouple (ou station d'ambiance) et d'une<br>sonde de température extérieure, il n'est pas nécessaire de modifier la courbe de<br>chauffe. Le bon réglage de la courbe de chauffe s'effectue alors automatiquement. |
| Je m'absente aujourd'hui plusieurs<br>heures durant                                                                               | Régler le mode opératoire sur $$ "ABSENCE JUSQ" avec $\clubsuit$ et saisir la période de retour (page 12).                                                                                                    |
| Je pars en voyage pour une courte<br>durée (par exemple 3 jours)                                                                  | Régler le mode opératoire sur (UCCANCES JUS" avec                                                                                                    |
| Je pars en voyage pour une durée<br>indéterminée                                                                                  | Régler le mode opératoire sur (C.) "MODE ECONOM." avec (C.)<br>Au retour régler sur (C.) "AUTOMATIQUE" avec (C) (voir page<br>13).                                                                                                    |
| En été il fait trop froid ou trop<br>chaud                                                                                        | indique que la mise hors circuit estivale est activée. S'il fait trop froid, régler le mode opératoire sur $\bigcirc$ avec $\Leftrightarrow$ (voir page 13).                                                                                                    |

#### Eléments de commande du régulateur de chaudière

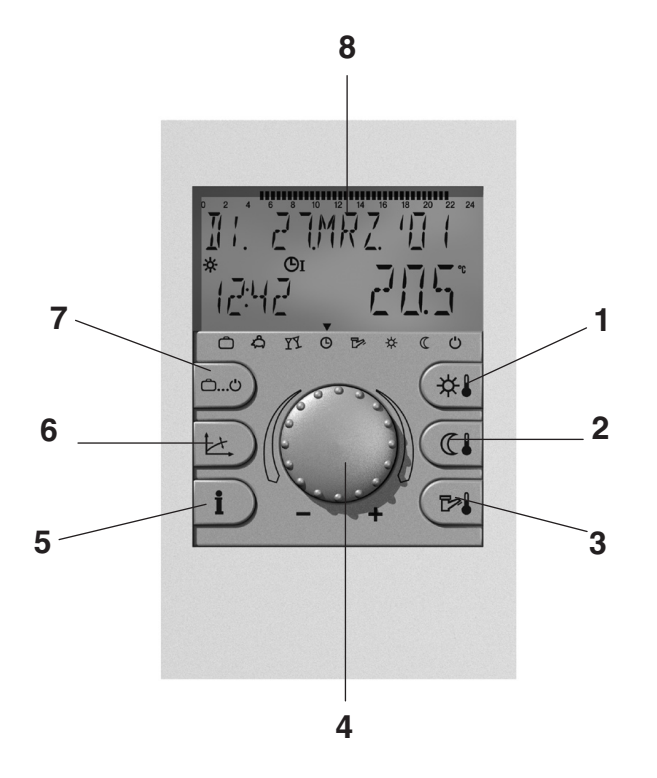

| То | uche                          | Désignation                     | Fonction                                                                                                    |
|----|-------------------------------|---------------------------------|----------------------------------------------------------------------------------------------------|
| 1  | *                             | Température d'ambiance- jour    | Régler la température d'ambiance de jour. Page 9                                                                                                    |
| 2  | 2 Température d'ambiance-nuit |                                 | Régler la température d'ambiance de nuit<br>(chauffage réduit).Page 10                                                                                                    |
| 3  | 3 Température de l'eau chaude |                                 | Règler la température de l'eau chaude.Recharge d'eau chaude manuelle.Page 22                                                                                              |
| 4  |                               | Bouton-poussoir rotatif         | Changer les paramètres en tournant. Confirmer les paramètres en appuyant. Sélection de chaque fonction en appuyant et en tournant.                                        |
| 5  | i                             | Touche Information              | <ul> <li>Indiquer les données opérationnelles sur l'affichage.</li> <li>Retour à l'affichage central sans enregistrer les paramètres.<br/>Voir exemple page 29</li> </ul> |
| 6  |                               | Réglage de la courbe de chauffe | Régler la courbe de chauffe Pages 20-21                                                                                                    |

| Touche | Dés          | ignation                            | Fonction                                                                                                    |                      |  |  |  |
|--------|--------------|-------------------------------------|----------------------------------------------------------------------------------------------------|----------------------|--|--|--|
| 7 🗇 🖒  | Touc<br>mode | he de sélection du<br>e d'opération | Sélectionner les modes d'opération                                                                                                    |                      |  |  |  |
|        | ĉ            | Vacances                            | Eteignez l'installation pendant les vacances (protection anti-gel)                                                                                             | Page 12              |  |  |  |
|        | දි           | Absence                             | Extinction provisoire du chauffage                                                                                                    | Page 12              |  |  |  |
|        | γY           | Party                               | Chauffage étendu                                                                                                    | Page 12              |  |  |  |
|        | ₾            | Automatique                         | Chauffage automatique selon la période de o<br>programmée = chauffage normal                                                                                   | chauffage<br>Page 13 |  |  |  |
|        | P.           | Mode Eté                            | Eau chaude seulement; chauffage éteint                                                                                                    | Page 13              |  |  |  |
|        | ₩            | Mode confort constant               | Mode confort constant                                                                                                    | Page 13              |  |  |  |
|        | $\square$    | Mode économique                     | Mode économique constant                                                                                                    | Page 13              |  |  |  |
|        | Ċ            | Standby                             | Extinction de l'installation - Protection anti-ge                                                                                                    | el activé<br>Page 13 |  |  |  |
|        | Affichage    |                                     | L'affichage central indique le jour de la sema<br>et l'heure du jour ainsi que la température<br>la chaudière et/ou la température ambiante (s<br>biance)<br>1 | rogramme             |  |  |  |

#### Modifier la température ambiante

Réglage de la température ambiante désirée en journée

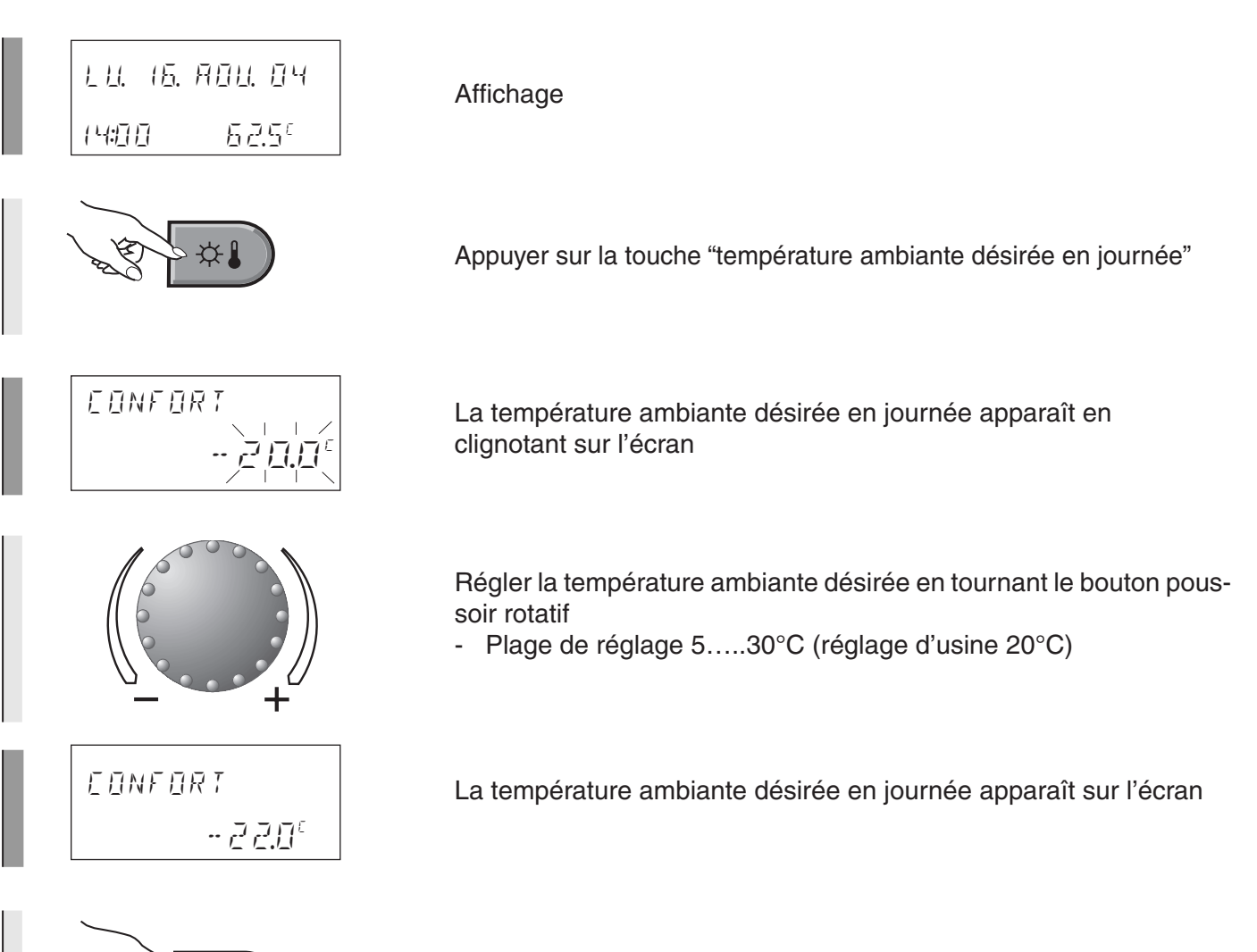

Appuyer brièvement sur la touche "température ambiante désirée en journée" pour confirmer le réglage de la température Réglage de la température de baisse désirée (nuit)

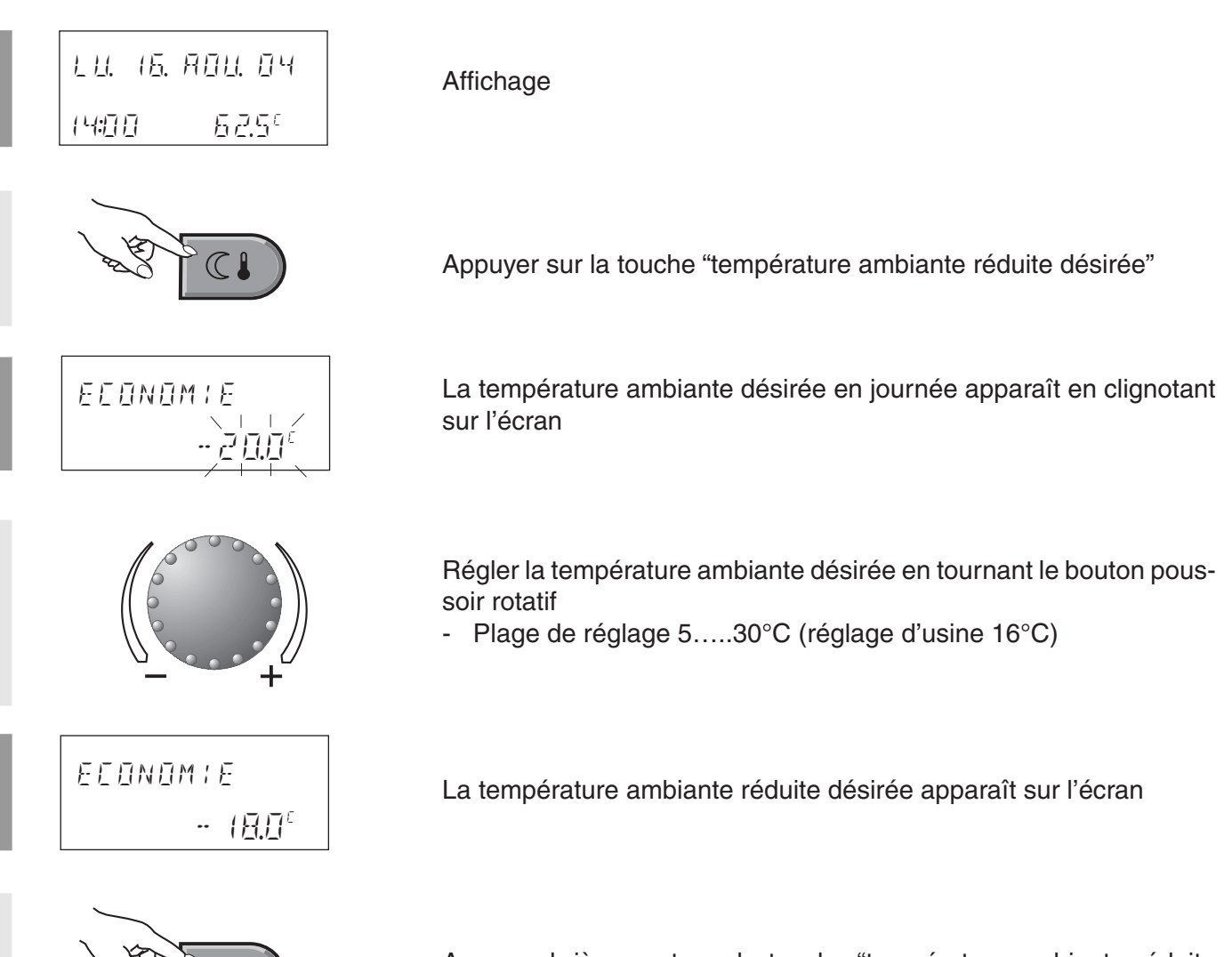

Appuyer brièvement sur la touche "température ambiante réduite désirée" pour confirmer le réglage de la température

#### Vacances, absences, abaissement permanent

Selon la durée de vos absences et vos exigences en matière de confort, il existe différents modes opératoires d'interruption ou de réduction du chauffage. Vous pouvez de toute façon économiser une importante quantité d'énergie et dans le même temps faire des économies d'argent si vos pièces ne sont pas ou moins chauffées en votre absence.

Le tableau suivant a pour but de vous donner quelques points de repère utiles pour le choix du mode opératoire:

| Application                                                                                                    | Mode opératoire                                                       | Fonction                                                                                                    |
|----------------------------------------------------------------------------------------------------|-----------------------------------------------------------------------|----------------------------------------------------------------------------------------------------|
| Vous partez par exemple 1 se-<br>maine en voyage et vous con-<br>naissez votre date de retour                                                                           | Installation éteinte pendant les va-<br>cances<br>"VACANCES JUS"      | <ul> <li>Installation de chauffage ETEIN-<br/>TE / chauffe-eau protégé contre<br/>le gel (5°C)</li> <li>Réglage minimum de la tempé-<br/>rature ambiante (10°C)</li> <li>Plage de réglage:<br/>date actuelle250 jours<br/>fin des vacances = date de retour<br/>0:00</li> <li>Retour anticipé:<br/>maintenir la touche enfon-<br/>cée pendant 3 secondes pour re-<br/>venir au mode "AUTOMATIQUE"</li> </ul> |
| Vous partez tôt le matin et ren-<br>trez tard le soir                                                                                                    | Interruption du chauffage<br>"ABSENCE JUSQ"                           | Interrupetion de courte durée du<br>chauffage jusqu'à une heure dé-<br>terminée<br>Plage de réglage: 0.524h                                                                                                    |
| Vous partez en voyage pour<br>une durée indéterminée et au<br>retour la température ambiante<br>réduite vous suffit.                                                    | Chauffage réduit constant<br>"MODE ECONOM."<br>(                      | Chauffage et eau chaude réduits constamment et en continu                                                                                                    |
| Vous partez en voyage pour<br>une durée indéterminée au<br>printemps ou en automne et<br>cela ne vous dérange pas de<br>trouver une habitation froide à<br>votre retour | Installation éteinte - protection<br>antigel active<br>"MODE ANTIGEL" | Arrêt complet de toute l'installation<br>et protection antigel active.<br>Pas d'eau chaude à disposition!                                                                                                    |

Pour le réglage du mode opératoire: voir description détaillée à la page suivante.

En maintenant la touche enfoncée pendant 3 secondes, vous pouvez à tout moment revenir à la fonction "AUTOMATIQUE" (chauffage normal)

#### Régler le mode opératoire

Procédure à suivre pour l'activation des modes opératoires "VACANCES JUS", "ABSENCE JUSQ" ou "PARTY JUSQ."

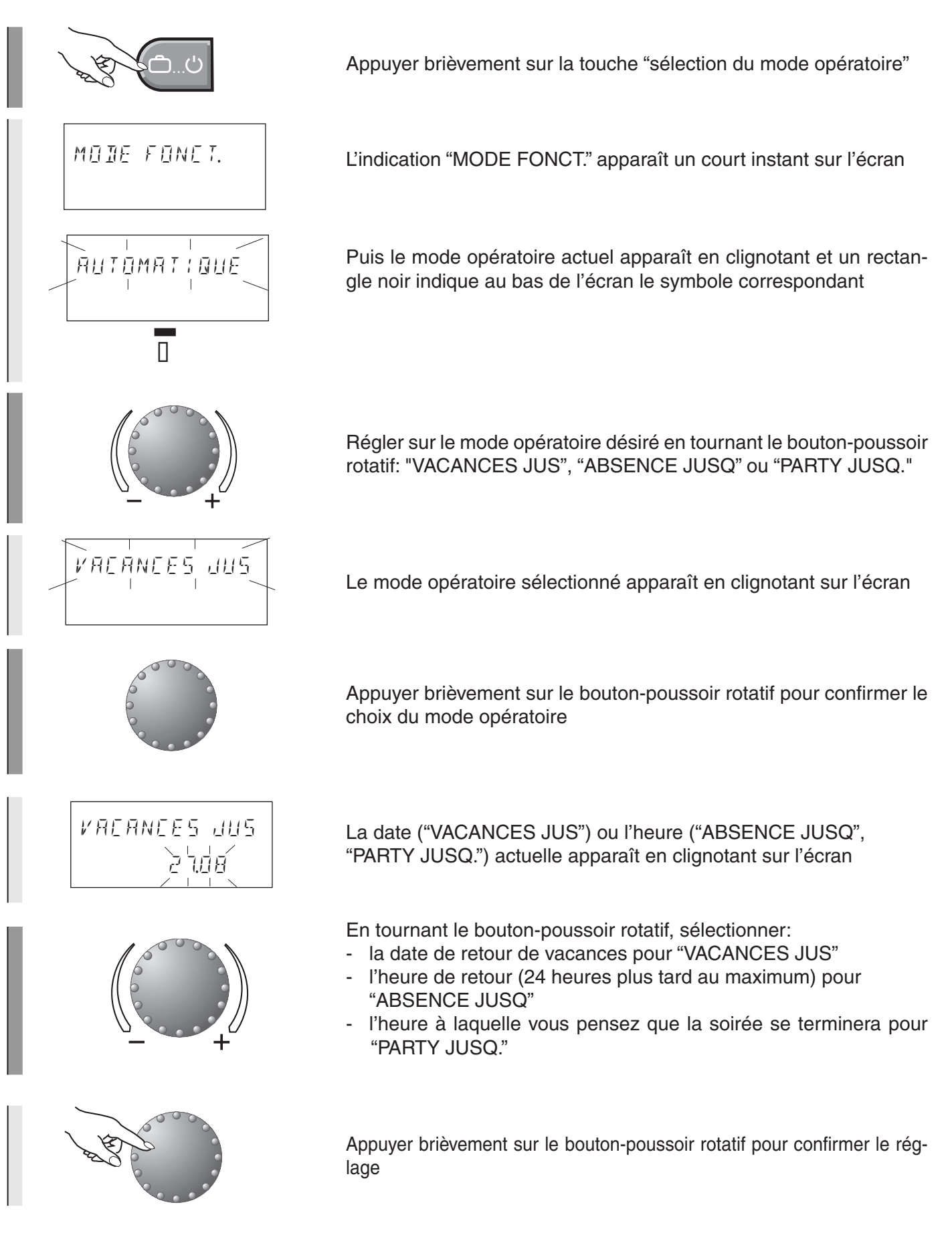

#### Procédure à suivre pour l'activation des modes opératoires

"AUTOMATIQUE", "MODE ETE ", "MODE CONFORT", "MODE ECONOM." et "MODE ANTIGEL"

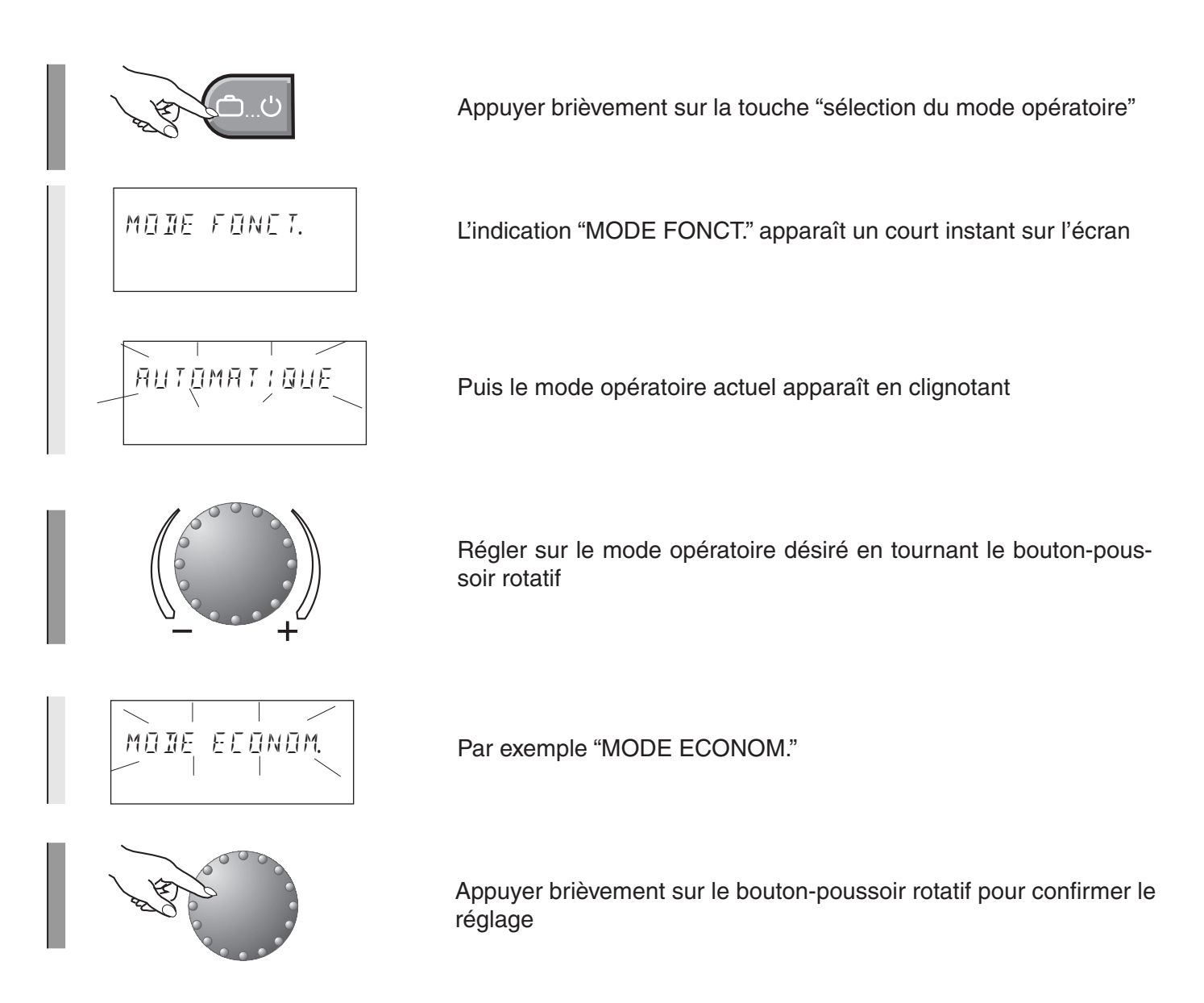

<sup>1</sup> Le mode opératoire "MODE ETE" ne peut pas être sélectionné si chaque circuit de chauffage est réglé séparément

| Mode opératoire    | Fonction                                                                                                    |
|--------------------|----------------------------------------------------------------------------------------------------|
| <b>AUTOMATIQUE</b> | Service régulé automatiquement en fonction des périodes de chauffage saisi-<br>es au niveau de la 1ère programmation horaires<br>Réglage d'usine:<br>Ehauffage 06.00 - 22.00<br>Ehauffage réduit 22.00 - 06.00<br>eau chaude 05.00 - 22.00                                                                                                    |
| MODE ETE           | Eau chaude seulementProduction d'eau chaude aux périodes saisies au niveau de la programmationProduction d'eau chaude aux périodes saisies au niveau de la programmationProduction d'eau chaude aux périodes saisies au niveau de la programmationProduction d'eau chaude aux périodes saisies au niveau de la programmationProduction d'eau chaude aux périodes saisies au niveau de la programmationProduction d'eau chaudePour la douche par exemple)Le mode opératoire "MODE ETE" neRéglage d'usine pour l'eau chaude:Peut pas être sélectionné si chaque15.00 - 22.00La protection antigel est assuréerément |
| MODE CONFORT<br>☆  | Chauffage constant<br>.a température ambiante ne baisse pas la nuit.<br>2eau chaude est produite en fonction du programme horaires                                                                                                    |
| MODE ECONOM.       | Chauffage réduit constant<br>Chabitation est constamment chauffée à la température réglée avec<br>ECONOMIE".                                                                                                    |
| MODE ANTIGEL<br>්  | Pas de chauffage<br>Aise hors service de l'installation de chauffage<br>Pas de chauffage, pas de production d'eau chaude<br>La protection antigel est assurée                                                                                                    |

#### Changement des programmations horaires (périodes de chauffage)

Il est possible grâce à cette fonction de régler individuellement les programmations horaires pour le chauffage et l'eau chaude. Le programme standard du fabricant (P1) apparaît alors pour chaque circuit sélectionné et se laisse modifier selon les besoins de chacun.

Périodes de chauffage préprogrammées par le fabricant:

| Circuit                                             | Jour  | Période de<br>chauffage |
|-----------------------------------------------------|-------|-------------------------|
| Tous les circuits<br>de chauffage<br>(CD, CM1, CM2) | Lu-Di | 06.00 - 22.00           |
| Circuit d'eau<br>chaude (ECS)                       | Lu-Di | 05.00 - 22.00           |

Tableaux de report des périodes de chauffage individuelles:

| Programmation horaires pour l'habitation |         |         |    |         |    |   |
|------------------------------------------|---------|---------|----|---------|----|---|
| Jour                                     | Cycle 1 | Cycle 2 |    | Cycle 3 |    |   |
|                                          | de      | à       | de | à       | de | à |
| Lu                                       |         |         |    |         |    |   |
| Ма                                       |         |         |    |         |    |   |
| Me                                       |         |         |    |         |    |   |
| Je                                       |         |         |    |         |    |   |
| Ve                                       |         |         |    |         |    |   |
| Sa                                       |         |         |    |         |    |   |
| Di                                       |         |         |    |         |    |   |

| Programmation horaires pour l'habitation |         |     |         |     |         |     |
|------------------------------------------|---------|-----|---------|-----|---------|-----|
| Jour                                     | Cycle 1 |     | Cycle 2 |     | Cycle 3 |     |
|                                          | de      | bis | de      | bis | de      | bis |
| Lu                                       |         |     |         |     |         |     |
| Ма                                       |         |     |         |     |         |     |
| Me                                       |         |     |         |     |         |     |
| Je                                       |         |     |         |     |         |     |
| Ve                                       |         |     |         |     |         |     |
| Sa                                       |         |     |         |     |         |     |
| Di                                       |         |     |         |     |         |     |

| Programmation horaires pour l'habitation |         |   |         |   |         |   |
|------------------------------------------|---------|---|---------|---|---------|---|
| Jour                                     | Cycle 1 |   | Cycle 2 |   | Cycle 3 |   |
|                                          | de      | à | de      | à | de      | à |
| Lu                                       |         |   |         |   |         |   |
| Ма                                       |         |   |         |   |         |   |
| Me                                       |         |   |         |   |         |   |
| Je                                       |         |   |         |   |         |   |
| Ve                                       |         |   |         |   |         |   |
| Sa                                       |         |   |         |   |         |   |
| Di                                       |         |   |         |   |         |   |

| Programmation horaires pour le chauffe-eau<br>(ECS) |         |   |         |   |         |   |
|-----------------------------------------------------|---------|---|---------|---|---------|---|
| Jour                                                | Cycle 1 |   | Cycle 2 |   | Cycle 3 |   |
|                                                     | de      | à | de      | à | de      | à |
| Lu                                                  |         |   |         |   |         |   |
| Ма                                                  |         |   |         |   |         |   |
| Ме                                                  |         |   |         |   |         |   |
| Je                                                  |         |   |         |   |         |   |
| Ve                                                  |         |   |         |   |         |   |
| Sa                                                  |         |   |         |   |         |   |
| Di                                                  |         |   |         |   |         |   |

L'installateur peut ou a déjà mis en marche d'autres programmes standard (P1-P3): voir page 17

Un maximum de 3 périodes de chauffage par jour est possible, par exemple:

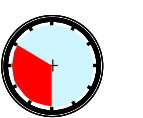

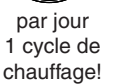

par jour

2 cycles de

chauffage!

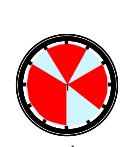

par jour 3 cycles de chauffage!

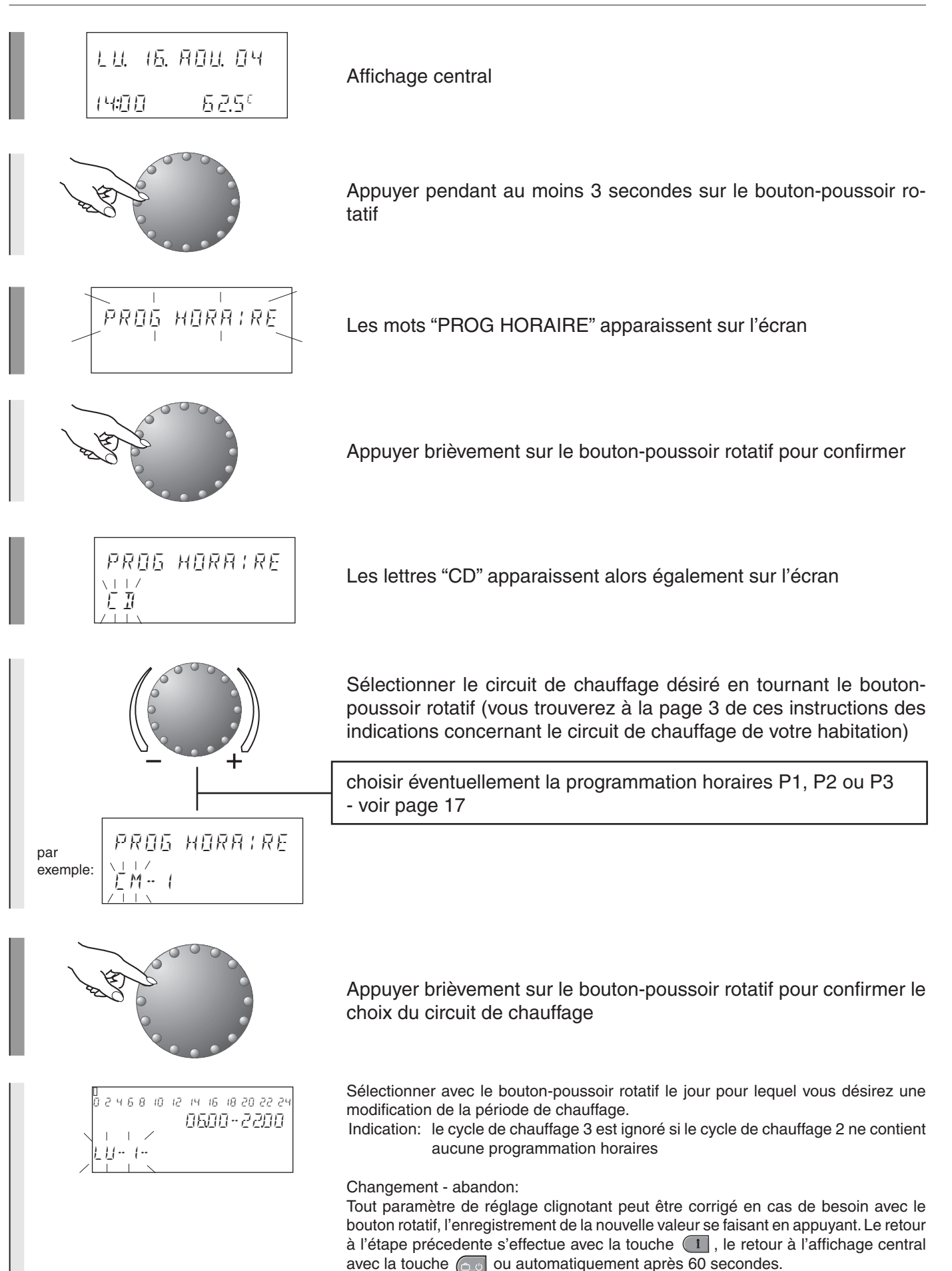

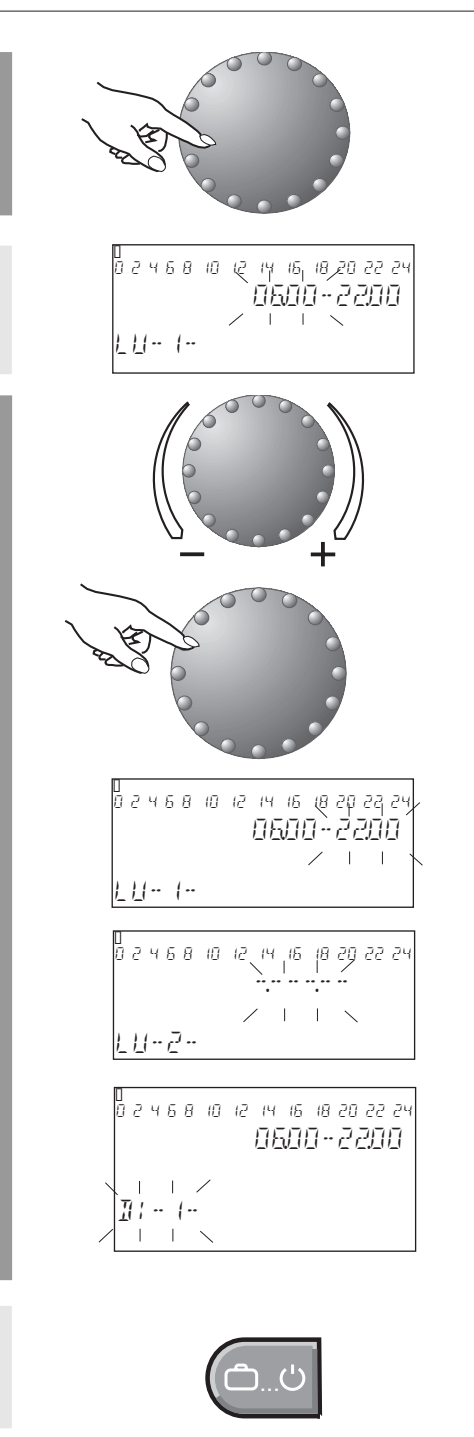

Appuyer brièvement sur le bouton-poussoir rotatif pour confirmer le jour désiré

L'heure de démarrage actuelle pour le chauffage clignote sur l'écran d'affichage

Régler l'heure de démarrage désirée pour le chauffage en tournant le bouton-poussoir rotatif

Appuyer brièvement sur le bouton-poussoir rotatif pour confirmer l'heure de démarrage - régler pour le jour de la semaine affiché l'heure de fin de cycle de chauffage en tournant le bouton poussoir rotatif

Le jour de la semaine apparaît en clignotant. Il est alors possible de saisir pour ce jour une deuxième période de chauffage (Lu-2) en tournant le bouton-poussoir rotatif, ou

de continuer à tourner pour arriver à mardi et saisir la période de chauffage désirée pour ce jour.

Plutôt que de saisir les paramètres pour chaque jour un à un, il est également possible d'utiliser la fonction "copier" - voir page 18 Grâce à cette fonction il est possible de copier les programmations horaires de n'importe quel jour de la semaine sur d'autres jours (Lu-Di), sur l'ensemble de la semaine ou bien sur des groupes tels jours ouvrés (1-5) ou week-end (6-7)

Lorsque vous avez effectué tous vos changements, appuyez brièvement sur la touche de sélection du mode opératoire pour confirmer les réglages et rappeler l'affichage central

Si P1 n'apparaît pas sur l'écran d'affichage, cela signifie que d'autres programmations horaires de chauffage standard fonctionnent déjà. Dans le cas contraire, le chauffagiste peut mettre P2 et P3 en marche.

Réglage d'usine: Programmation horaires P2

| Circuit                       | Jour  | Période de chauffage    |
|-------------------------------|-------|-------------------------|
| Tous les circuits             | Lu-Di | 06.00-08.00 16.00-22.00 |
| de chauffage                  | Ve    | 06.00-08.00 13.00-22.00 |
| (CD, CM1, CM2)                | Sa-Di | 07.00-23.00             |
|                               | Lu-Di | 05.00-08.00 15.30-22.00 |
| Circuit d'eau<br>chaude (ECS) | Ve    | 05.00-08.00 12.30-22.00 |
|                               | Sa-Di | 06.00-23.00             |

| Réglage d'usine:          |
|---------------------------|
| Programmation horaires P3 |

| Circuit                                             | Jour           | Période de chauffage            |
|-----------------------------------------------------|----------------|---------------------------------|
| Tous les circuits<br>de chauffage<br>(CD, CM1, CM2) | Lu-Di<br>Sa-Di | 07.00-18.00<br>Chauffage réduit |
| Circuit d'eau<br>chaude (ECS)                       | Lu-Di<br>Sa-Di | 06.00-18.00<br>Chauffage réduit |

#### Copie de programmations horaires

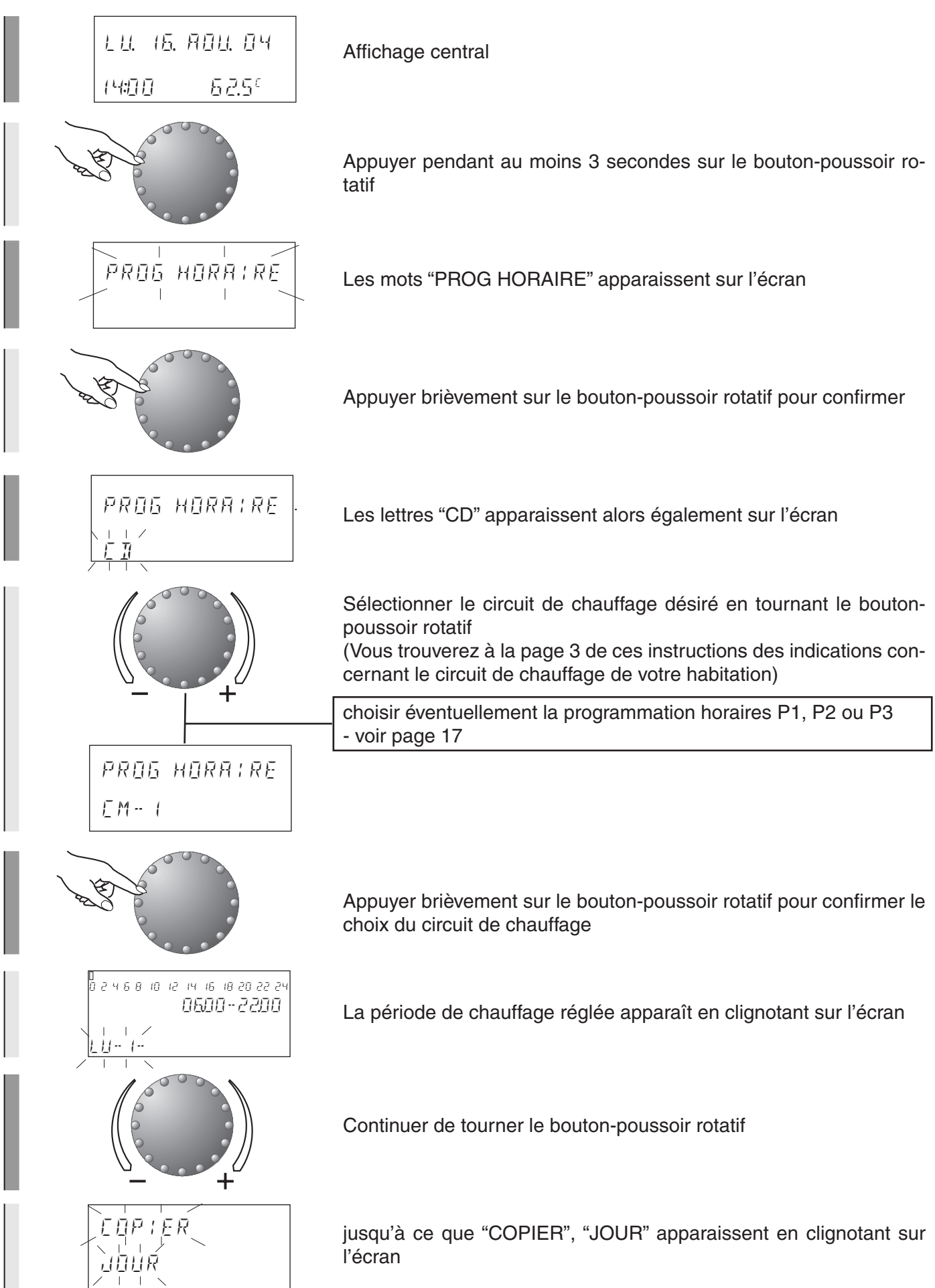

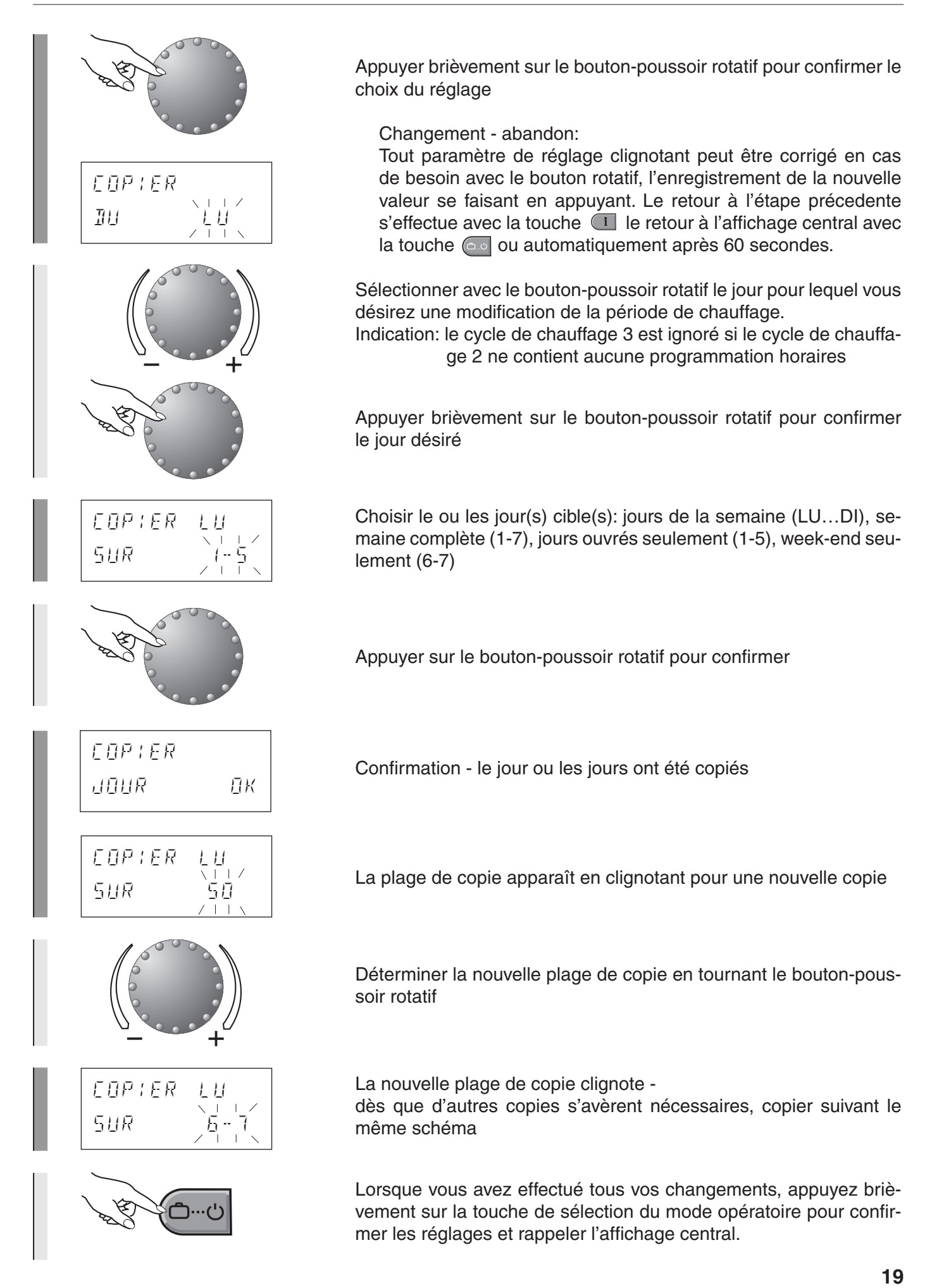

#### Courbe de chauffe

Normalement la courbe de chauffe est préréglée par l'installateur lors de la mise en service de l'installation de chauffage. La courbe de chauffe ne doit être modifiée que par petites étapes et avec de très grands intervalles dans le temps.

Réglage recommandé: Chauffage au sol: 0,3...1,0 Chauffage par radiateurs: 1,2...2,0 Chauffage par convecteurs: 1,5...2,0

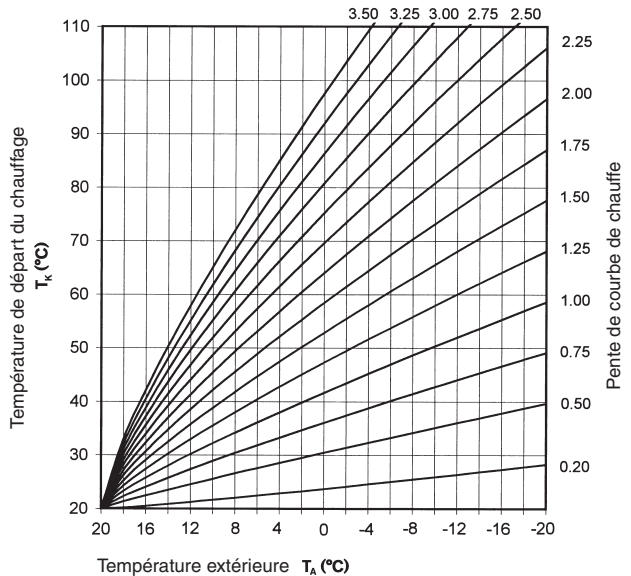

Le pente de courbe de chauffe décrit de manière générale le rapport existant entre les modifications de la température de départ et les changements que connaît la température extérieure.

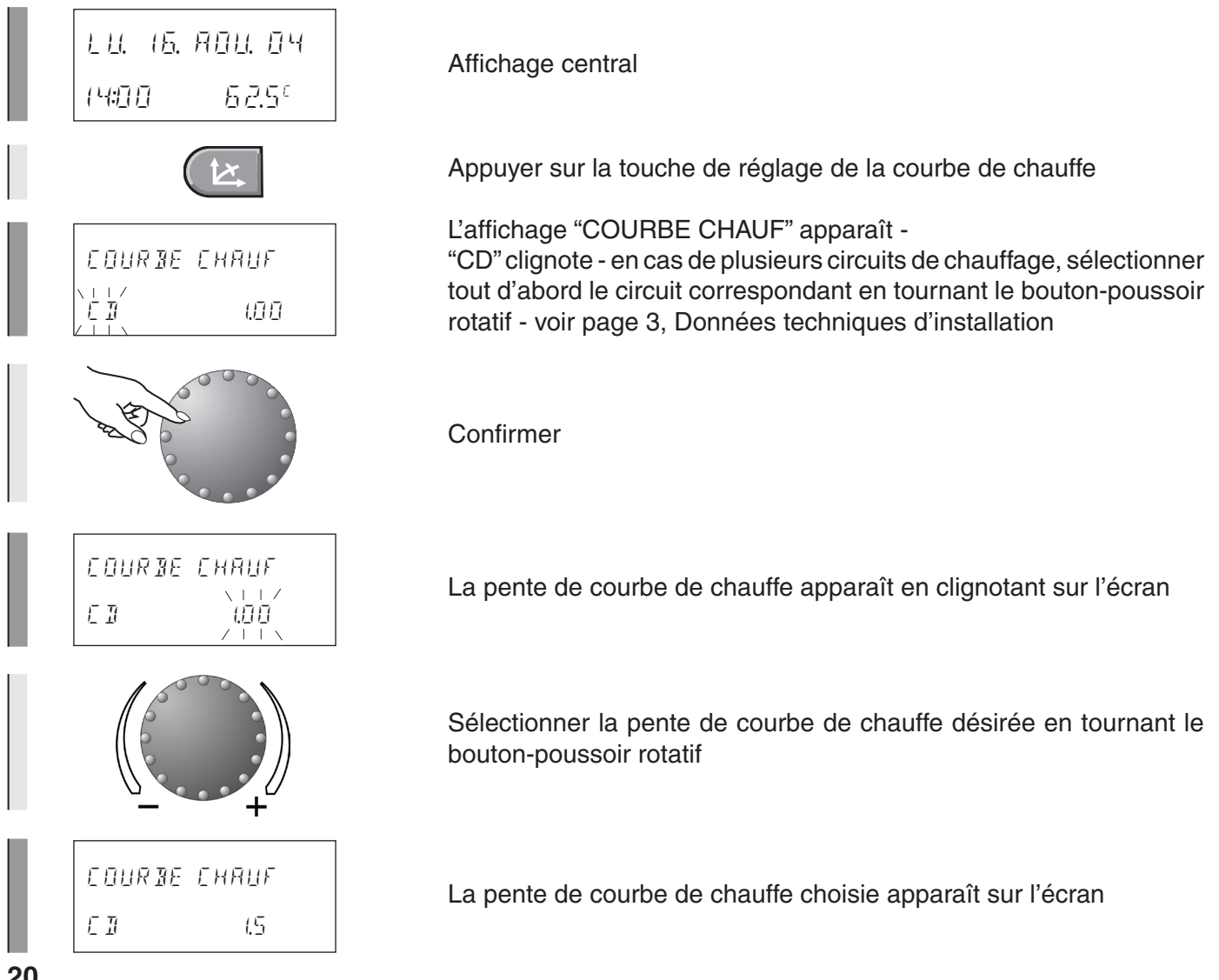

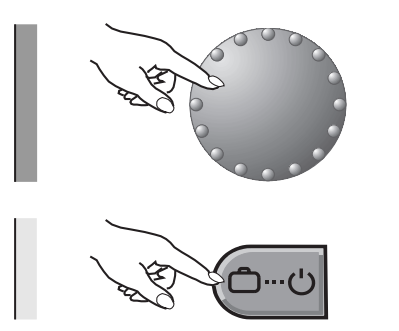

Confirmer en appuyant

Lorsque vous avez effectué tous vos changements, appuyez brièvement sur la touche de sélection du mode opératoire pour confirmer les réglages et rappeler l'affichage central.

#### Réglage de la température de l'eau chaude

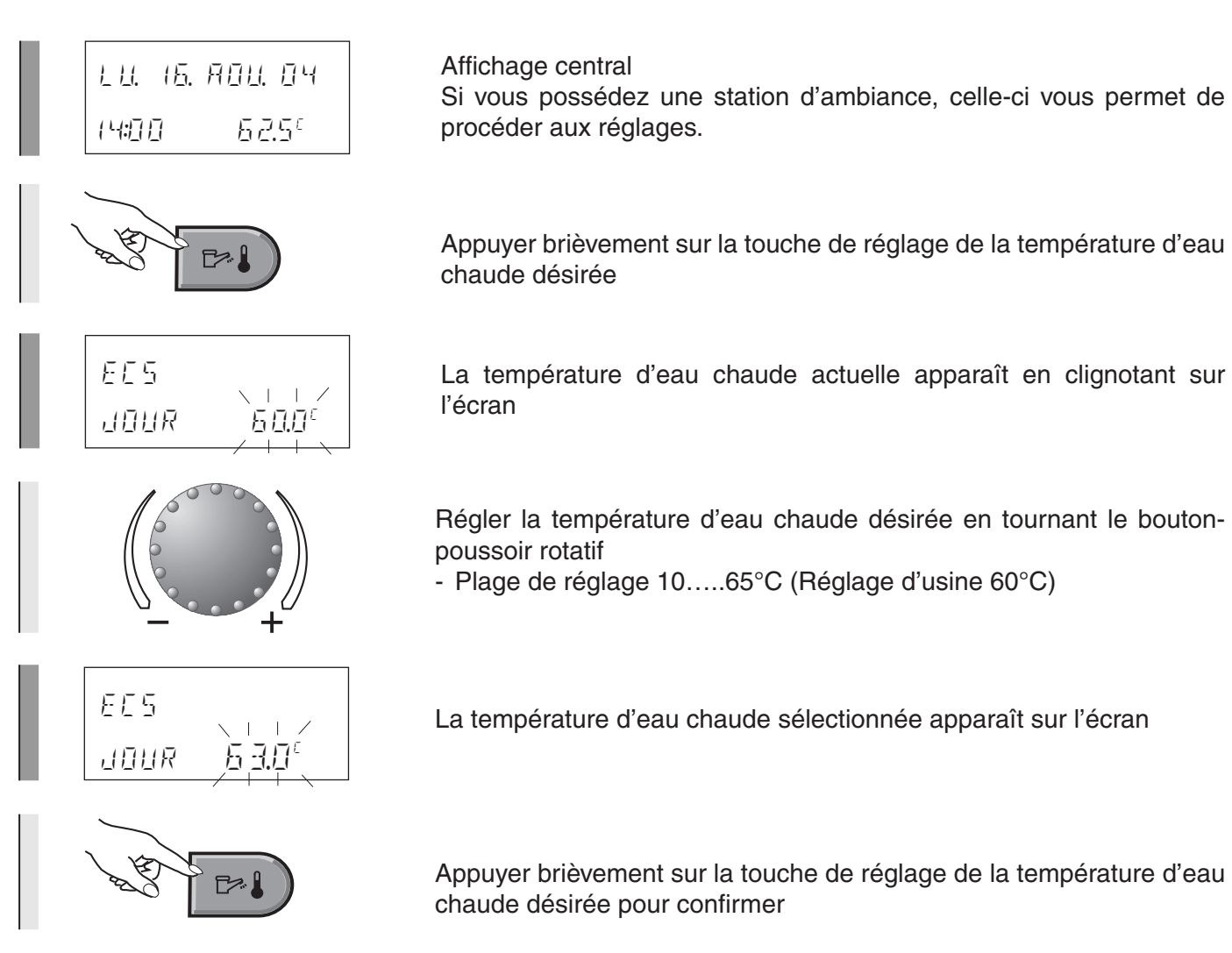

#### Recharge manuelle d'eau chaude

Il est possible, en dehors des horaires de fonctionnement prévus pour l'eau chaude, de recharger manuellement le chauffe-eau dans le cadre de la plage de réglage sélectionnée. Le chauffe-eau est alors rechargée une fois à la température d'eau chaude désirée. Pour tous les autres réglages, il est possible de limiter en temps la recharge.

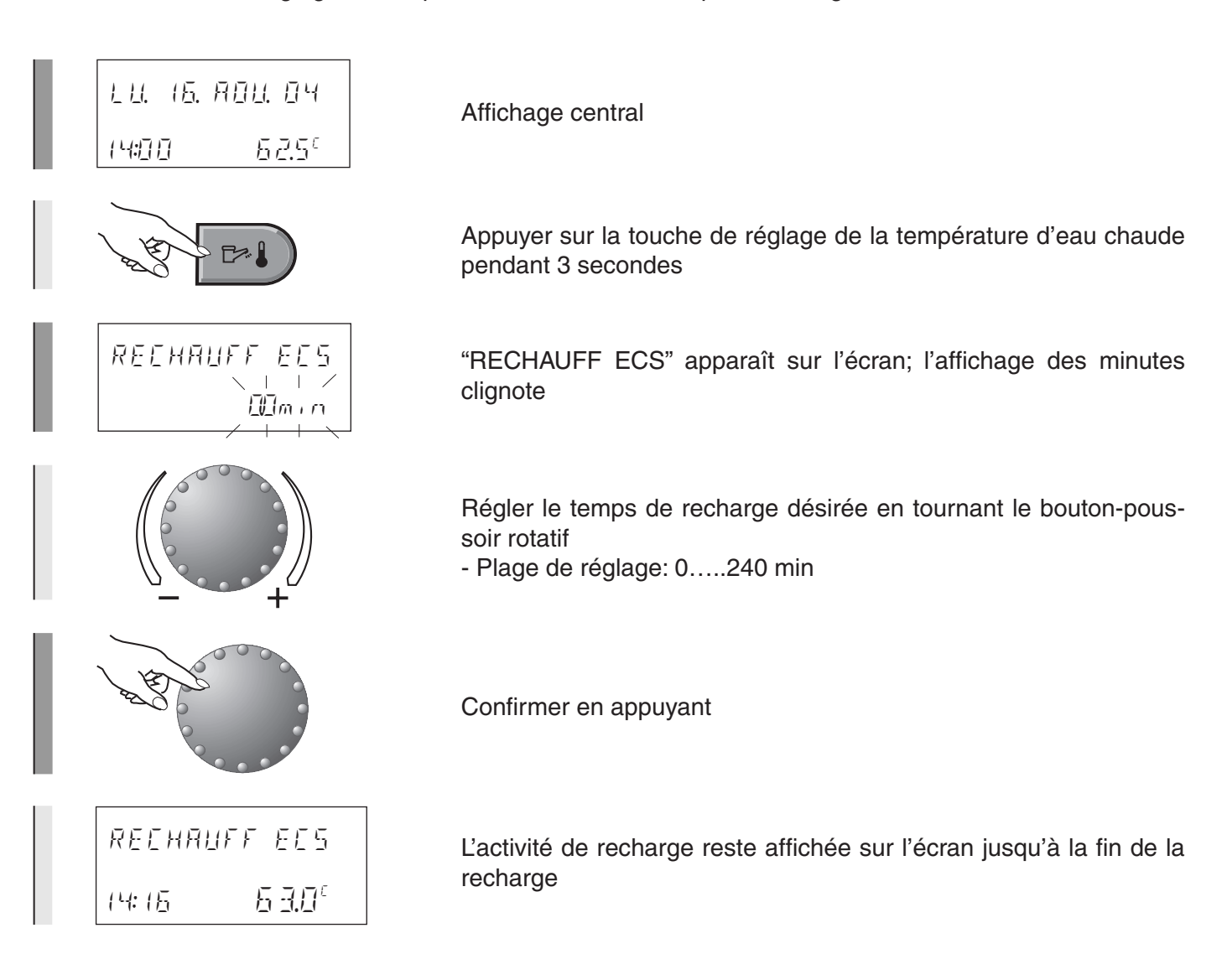

#### Température économique de l'eau chaude (température réduite)

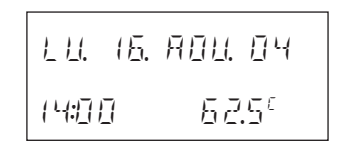

Affichage central

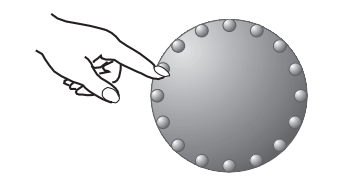

Maintenir le bouton-poussoir rotatif enfoncé pendant 3 secondes

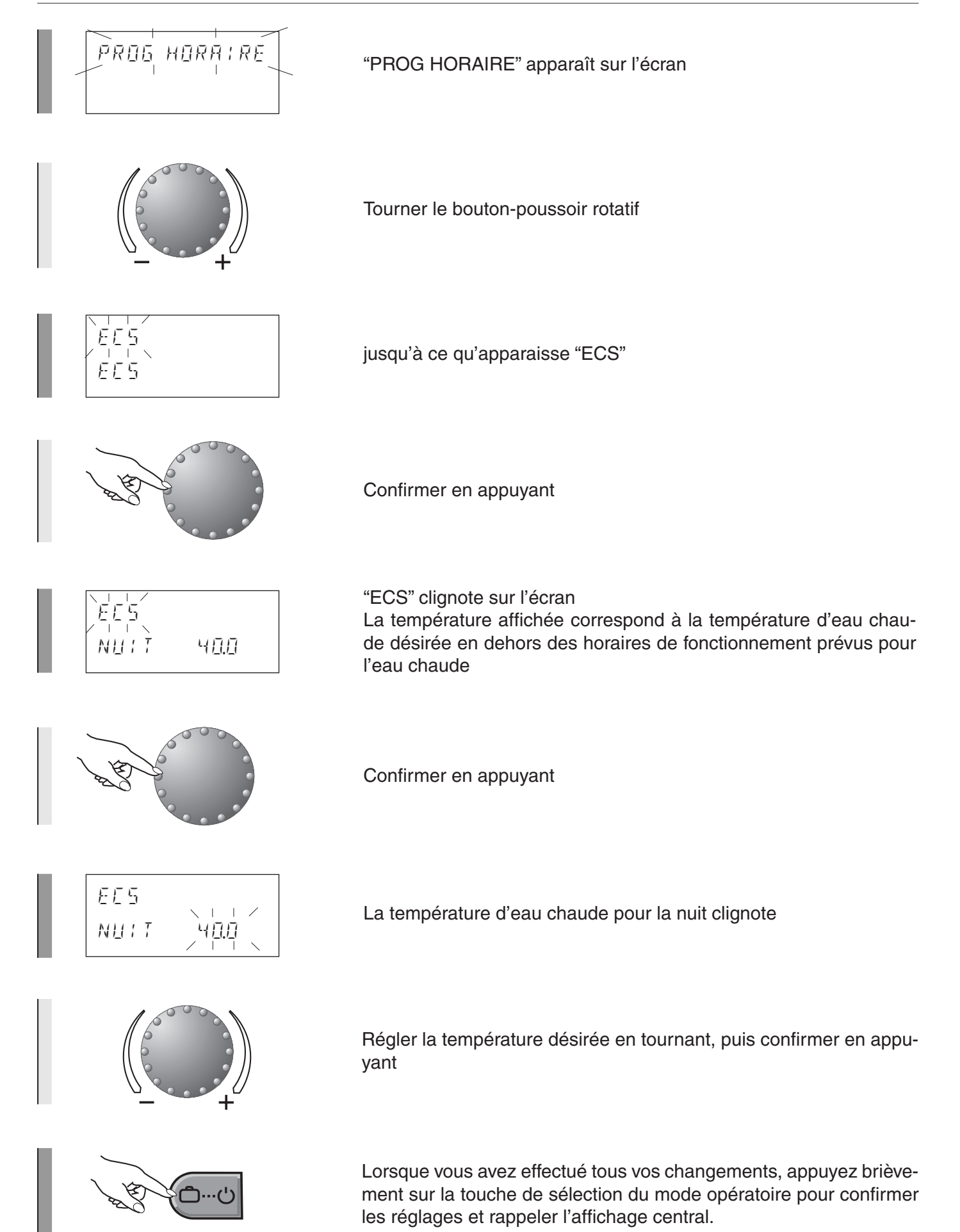

#### Réglage de l'heure

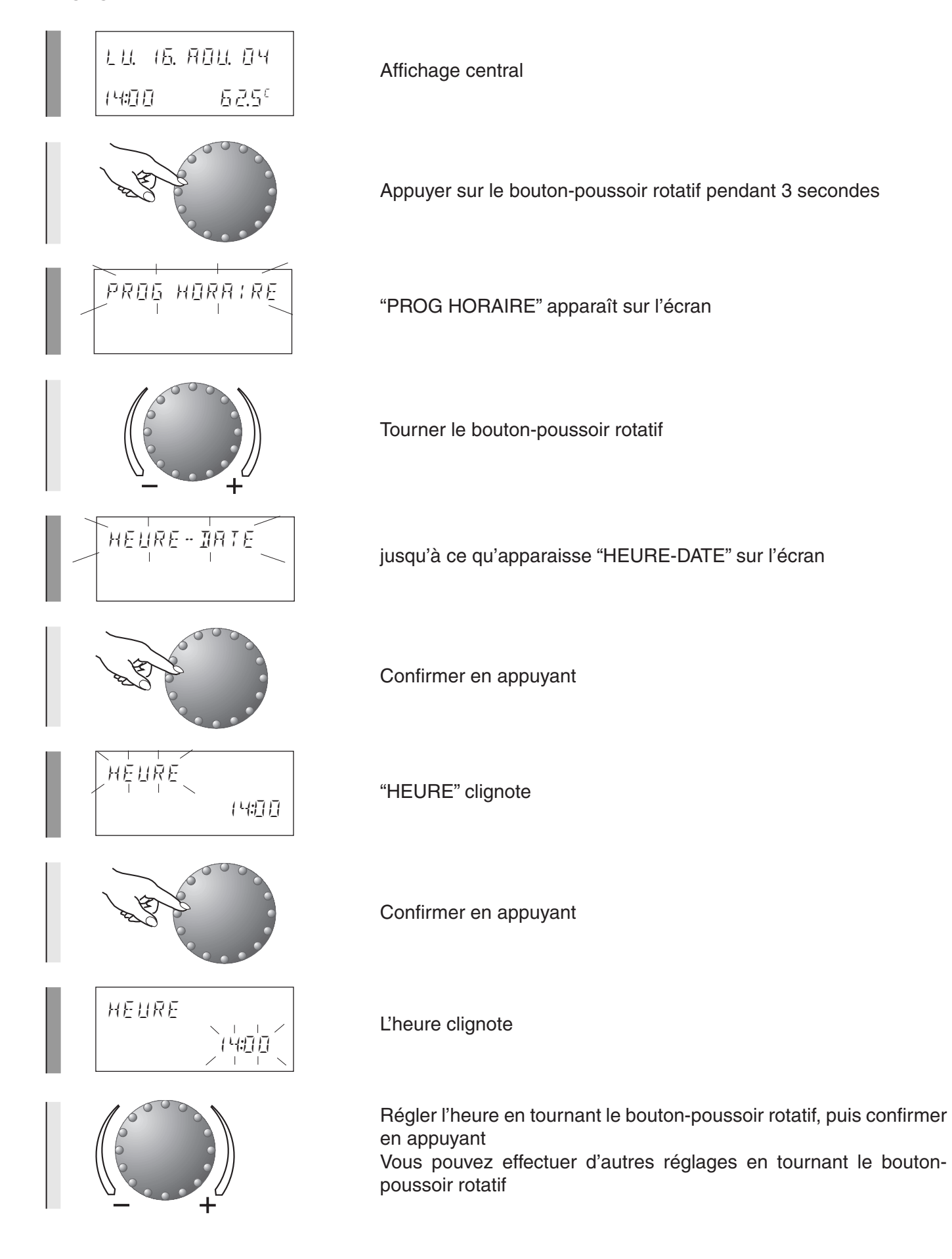

#### Réglage de la date

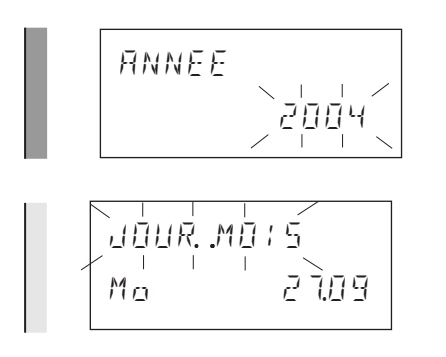

"ANNEE" apparaît - confirmer Changer l'année en tournant - confirmer

"JOUR-MOIS" apparaît en clignotant - confirmer Changer le jour et le mois en tournant - confirmer

#### Passage de l'heure d'été à l'heure d'hiver

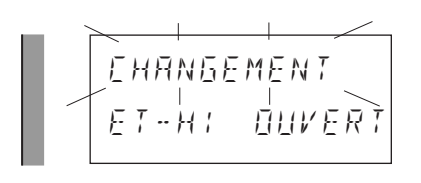

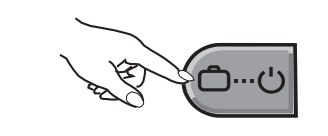

"CHANGEMENT" apparaît en clignotant - confirmer Passer de l'heure d'été à l'heure d'hiver et inversement en tournant - confirmer

Lorsque vous avez effectué tous vos changements, appuyez brièvement sur la touche de sélection du mode opératoire pour confirmer les réglages et rappeler l'affichage central.

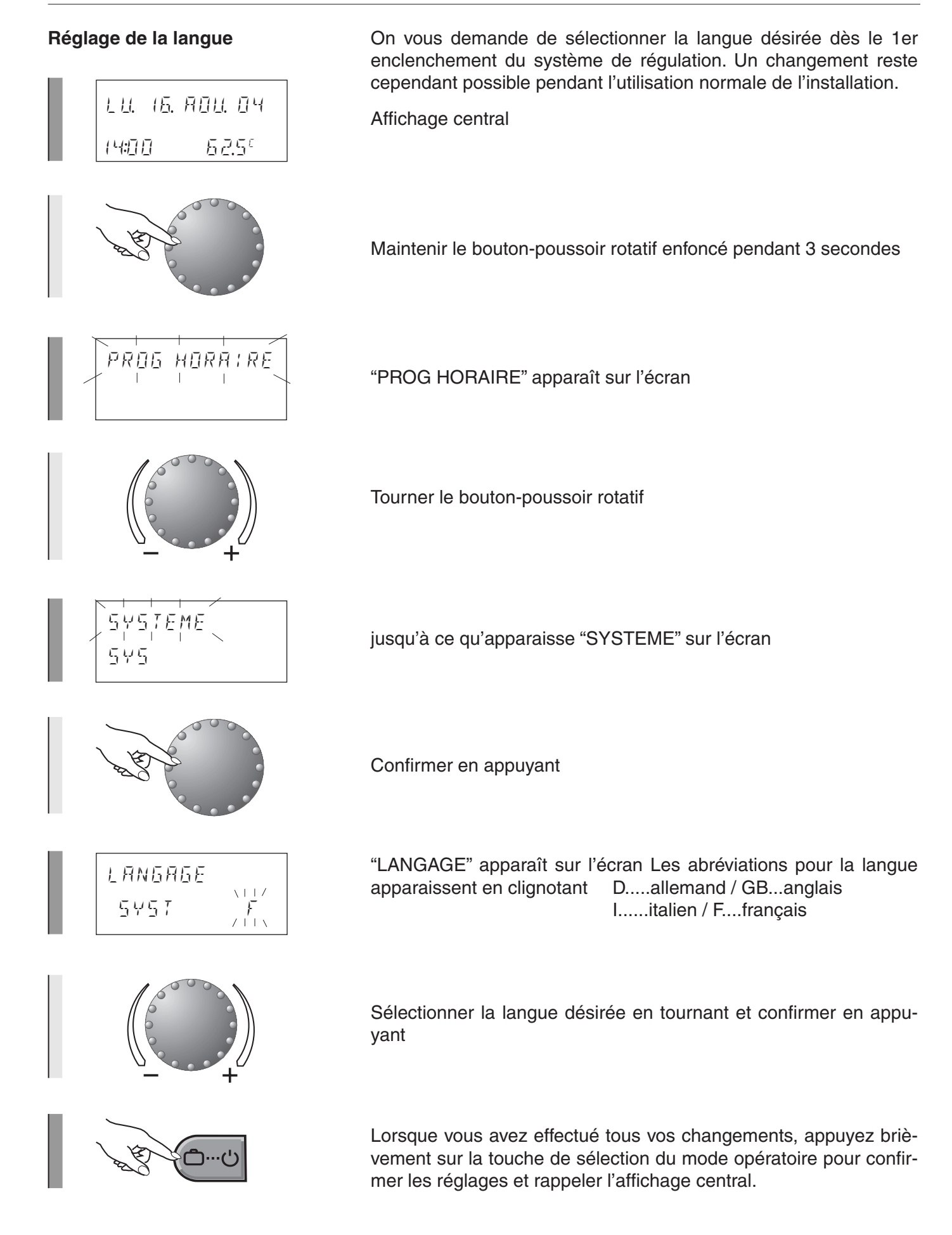

#### Réinitialisation des programmations horaires standard - Effacer son propre programme

Cette fonction vous permet de modifier tous les paramètres préprogrammés en usine.

Affichage central

Maintenir le bouton-poussoir rotatif enfoncé pendant 3 secondes

"PROG HORAIRE" apparaît en clignotant

Confirmer en appuyant

Les lettres "CD" apparaissent à leur tour sur l'écran

Tourner jusqu'à ce qu'apparaisse "RESET PROGRA"

"RESET PROGRA" apparaît en clignotant

Confirmer en appuyant

Les lettres "CD" apparaissent à leur tour sur l'écran Sélectionner le circuit de chauffage désiré avec le bouton-poussoir rotatif

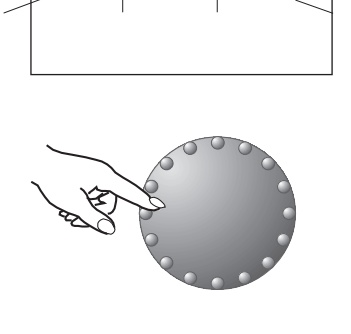

RESE

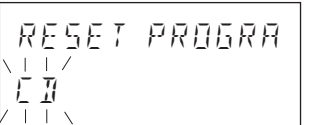

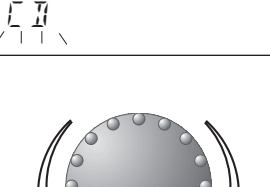

PROG HORA:RE

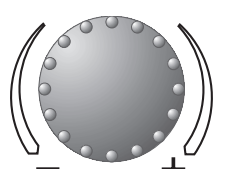

PROSRA

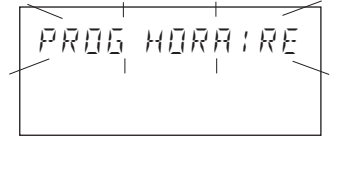

LU. 16. ADU. DH

14:777

52.5°

#### Autres réglages

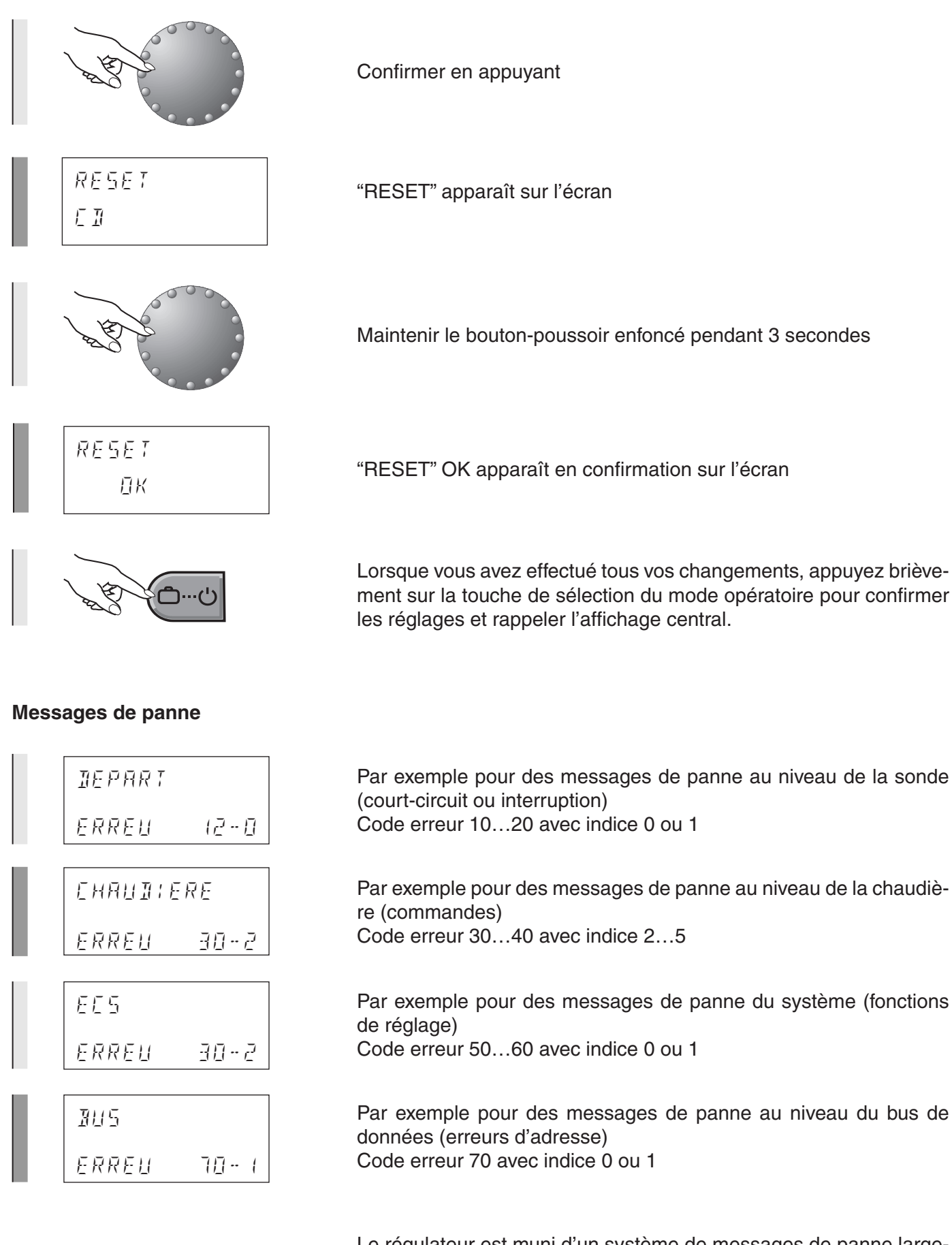

Le régulateur est muni d'un système de messages de panne largement développé qui, suivant le modèle de l'appareil, indique le type de panne au moyen d'un code correspondant.

#### tourner vers la gauche tourner vers la droite Paramètres actuels $\mathbf{\Lambda}$ Enclenchements NH HEMARRAGE EXTERIEUR Température extérieure de la chaudière 0 ALL- ( (niveau 1) Heures de service BUREE MAREHE FHANTIERE Température de la de la chaudière O ALL- I chaudière (niveau 1) Température d'eau EE S chaude IEPART Température de départ Dans certains cas des Retour à l'affichage ceninformationssupplémentral - appuyer brièvetaires peuvent apparaîment sur i tre sur l'écran seulement pour une utilisation avec deux niseulement en présence d'une sonde d'ambiance: veaux: - Heures de service de la chaudière (niveau 2) - Température ambiante CIRC. CHAUFF direct Enclenchements de la chaudière (niveau 2) - Température ambiante CM1 - Enclenchements de la chaudière (niveau 2) - Température ambiante CM2

#### Touches d'information sur les températures et les circuits de chauffage de l'installation

Toutes les températures indiquées représentent les valeurs actuelles. La valeur prévue respective s'affiche si vous maintenez le bouton-poussoir rotatif enfoncé.

#### Affichages spéciaux

| <u>L L(</u> .<br>□ | 15. | ЯО <u>Ц</u> . ОЧ |  |
|--------------------|-----|------------------|--|
|                    | 1   | 52.5°            |  |

Symbole cristal de glace: Protection antigel de l'installation active

| L.U. 15.    | R <u>OU</u> . 04 |
|-------------|------------------|
| 니<br> 내:]]] | 5 <i>2</i> .5°   |

Symbole ombrelle: Mise hors circuit estivale active (chauffage éteint, eau chaude d'après programme)

#### Suisse

Hoval Herzog AG

CH-8706 Feldmeilen, General-Wille-Strasse 201 Téléphone 044 925 61 11, Téléfax 044 923 11 39 www.hoval.ch, info@hoval.ch

#### France

Hoval France SAS 335 Avenue de Colmar F-67100 Strasbourg Téléphone 03 88 60 39 52 Téléfax 03 88 60 53 24 www.hoval.fr

#### Allemagne

Hoval (Deutschland) GmbH Karl-Hammerschmidt Strasse 45 D-85609 Aschheim-Dornach Téléphone +49 89 92 20 97-0 Téléfax +49 89 92 20 97-77 www.hoval.de

#### Autriche

Hoval Gesellschaft mbH Hovalstrasse 11 A-4614 Marchtrenk Téléphone +43 7243 550-0 Téléfax +43 7243 550-15 www.hoval.at

#### Italie

Hoval Italia S.r.I. Via per Azzano San Paolo, 26/28 I-24050 Grassobbio (BG) Téléphone +39 035 52 50 69 Téléfax +39 035 52 58 58 www.hoval.it

#### **Royaume Uni**

Hoval LTD Northgate Newark Nottinghamshire NG24 1JN Téléphone: +44 1636 67 27 11 Téléfax: +44 1636 67 35 32 www.hoval.co.uk

#### Suisse Romande Casa postale 225 1023 Crissier 1 Tél. 0848 848 363 Fax 0848 848 767 crissier@hoval.ch

#### Bâle

Schneckelerstr. 9 4414 Füllinsdorf Tél. 0848 640 640 Fax 0848 640 641 kc.basel@hoval.ch

Zurich Casa postale 8706 Feldmeilen Tél. 0848 811 930 Fax 0848 811 931 kc.zuerich@hoval.ch

#### Suisse orientale

Casa postale 8706 Feldmeilen Tél. 0848 811 920 Fax 0848 811 921 kc.ostschweiz@hoval.ch

Vaduz Austrasse 70 FL-9490 Vaduz Tél. +423 399 28 00 Fax +423 399 28 01 kc.vaduz@hoval.ch **Ticino** Via Cantonale 34A 6928 Manno Tél. 0848 848 969 Fax 091 610 43 61 manno@hoval.ch

#### Berne

Aemmenmattstr. 43 3123 Belp Tél. 031 818 66 30 Fax 031 818 66 31 kc.bern@hoval.ch

#### Suisse central

Casa postale 8706 Feldmeilen Tél. 0848 811 940 Fax 0848 811 941 kc.zent.schweiz@hoval.ch

Techniques de ventilation et systèmes Casa postale 8706 Feldmeilen Tél. 0848 811 950 Fax 0848 811 951 kc.systemtechnik@hoval.ch

Electro-Oil Siewerdtstrasse 95

8050 Zürich Tél. 044 315 60 20 Fax 044 315 60 29 info@electro-oil.ch

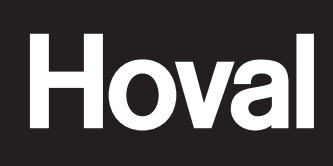

Economie d'énergie - protection de l'environnement